## How to Subscribe to email Alerts for Agendas and Minutes -January 2016

Following the procedure, set out below, will enable you to subscribe to the receipt of email alerts following the publication of agendas and Minutes on the Council's Committee Management System (Modgov) which can be accessed on the Council's Website.

1. Go to the Sefton Website <u>www.sefton.gov.uk</u>

| Contact   Accessibility help | 🗩 Languages   Sitemap                                               |                                                                |                                                                                     | A B C D E F G H I J K L M N O P Q R S T U V W X Y ;     |
|------------------------------|---------------------------------------------------------------------|----------------------------------------------------------------|-------------------------------------------------------------------------------------|---------------------------------------------------------|
| Sefton Cou                   | ncil 🔀                                                              | 1/1-14-14 - L.                                                 |                                                                                     | <u>α</u>                                                |
| Sefton Home                  | ts V Dusiness V                                                     |                                                                | to V                                                                                |                                                         |
| Popular Services             | <b>(</b> 3                                                          |                                                                | <b>m</b>                                                                            | Do It Now                                               |
|                              | Sefton Directory                                                    | Libraries                                                      | Parking                                                                             | Find bin collection dates                               |
| What's On                    | residents                                                           | bollow, renew of reserve items                                 | Parking, roads and traver information                                               | Apply for benefit                                       |
|                              | Å⊾                                                                  |                                                                | Å⊾                                                                                  | Join a gym                                              |
| News                         | Planning & Building Control<br>Planning applications and local plan | Schools & Learning<br>School terms dates, admissions,          | Sefton Maps<br>Property information on a map                                        | Pay Council tax                                         |
|                              |                                                                     | community learning                                             |                                                                                     | Arrange bulky item collection                           |
|                              | <u>~</u>                                                            | <b>**</b>                                                      |                                                                                     | Make a payment                                          |
|                              | Sport & Leisure<br>Leisure centres, activities, offers and          | Adults & Older People<br>Health and well-being information and | Councillers & Decisions<br>Vedriocal Councillor details,<br>decisions and elections | Apply for a job                                         |
|                              | unecodes                                                            | Support                                                        |                                                                                     | View local plan                                         |
|                              |                                                                     |                                                                |                                                                                     | View all >                                              |
|                              |                                                                     |                                                                |                                                                                     | Find my nearest                                         |
|                              |                                                                     |                                                                |                                                                                     | Find nearby schools, libraries, leisure centres, parks, |

2. Click 'Councillors & Decisions'

| Click 'Councillors                         | ;                                                                                                    |                                                           |                                                                                                |                             |
|--------------------------------------------|----------------------------------------------------------------------------------------------------|-----------------------------------------------------------|------------------------------------------------------------------------------------------------|-----------------------------|
| Contact   Accessibility help   🗭 Languages | Sitemap                                                                                                    |                                                           |                                                                                                | ABCDEFGHIJKLMNOPQRSTUVWXY   |
|                                            |                                                                                                    |                                                           |                                                                                                |                             |
| Setton Council                             |                                                                                                    |                                                           |                                                                                                | Q                           |
| Home Residents $\vee$ Bu                   | usiness 🗸 Visitors 🗸                                                                                          | l want to 🗸                                               |                                                                                                |                             |
| Your Council > Councillors, Meetings       |                                                                                                    |                                                           |                                                                                                |                             |
| This section:<br>Councillors, Meetings,    | The Council is composed of <u>66.0</u><br>every four) for a term of four<br>residents of their ward. The over | ouncillors with one-third el-<br>years. Councillors are d | ected annually (three years in<br>emocratically accountable to<br>s to the whole community but | Related links               |
| Decisions                                  | they have a special duty to their c                                                                           | onstituents, including those                              | e who did not vote for them.                                                                   | Council Budget and Spending |
| Area Committees<br>Browse meetings         | Sefton's Political Composition                                                                                | on                                                        |                                                                                                | Area Committees             |
| Cabinet                                    | Political Group                                                                                               | Number of Councillors                                     |                                                                                                |                             |
| Calendar                                   | Labour                                                                                                    | 42                                                        |                                                                                                |                             |
| Committee structure                        | Liberal Democrat                                                                                              | 16                                                        |                                                                                                |                             |
| Constitution                               | Conservative                                                                                                  | 7                                                         |                                                                                                |                             |
|                                            | Formby Residents Action Group                                                                                 | 1                                                         |                                                                                                |                             |
| Councilions                                | Total                                                                                                    | 66                                                        |                                                                                                |                             |
|                                            |                                                                                                    |                                                           |                                                                                                |                             |
| Elections                                  | Constitution                                                                                                  |                                                           |                                                                                                |                             |
| Library                                    | ⊢urther information on the roles<br>various Committees are set out in                                         | and responsibilities of t the Constitution.               | ne Council, Cabinet and the                                                                    |                             |
| Liverpool City Region Combined             | Meetings - Public Access<br>Meetings of the Council, Cabinet                                                  | t and Committees are ope                                  | n to the public except where                                                                   |                             |
| MEPs ext                                   | exempt or confidential matters<br>categories of information which categories                                  | are being discussed. Go<br>an, or must, be discussed      | in private. These are outlined                                                                 |                             |

## 4. **Click** 'Subscribe to updates'

| Home Council Service                         | s 🗸 Report, Pay, Apply 🗸 I want to 🗸                       |                         |
|----------------------------------------------|------------------------------------------------------------|-------------------------|
| Agendas, Meetings and Minutes -              |                                                            |                         |
| Your Counc                                   | illors                                                     |                         |
| This section:<br>Councillors &<br>Committees | Your Councillors                                           | JUMP TO:<br>Top of Page |
| Calendar                                     | Find your councillor                                       |                         |
| Carendar                                     | Your councillors alphabetically                            |                         |
| Committees                                   | Your councillors by political party                        |                         |
| Co-opted members                             | Your councliners by ward                                   |                         |
| Councillors                                  | Full list of contact details     Momber attendance summary |                         |
| Decisions                                    | Member attendance summary     Miew councilors in a table   |                         |
| Elections                                    |                                                            |                         |
| ePetitions<br>Forward Plans                  |                                                            |                         |
| Library                                      | Clir Nigel Ashton                                          |                         |
| Meetings                                     | Clir Marion<br>Meols Atkinson Dukes Dukes                  |                         |
| IEPs                                         | Liberal Democrats Conservative PartyConservative Party     |                         |
| MPs                                          | The Labour Party                                           |                         |
| Officer Decisions                            | Cabinet Member -<br>Regeneration and                       |                         |
| Outside bodies                               | Skills                                                     |                         |
| Patish councils                              |                                                            |                         |
| Search documents                             |                                                            |                         |
| Subscribe to updates                         |                                                            |                         |
| What's new                                   |                                                            |                         |

5. Click 'Register as a new user' or, if you have already registered, go to step 8.

| 7                                                |                                                |                   |
|--------------------------------------------------|------------------------------------------------|-------------------|
| contact Accessibility help   Langu Seiton Counci | ages Stemap                                    | ٩                 |
| Home Cruncil Servic                              | Report, Pay, Apply V I want to                 | I V               |
| Agendas, Meetings and Minutes                    |                                                |                   |
| 🖻 Logon to S                                     | ubscribe to Updates                            |                   |
| (Interpretation) (Interpretation)                | Subseribe to undetee                           | JUMP TO:          |
| Councillors &                                    | Subscribe to updates                           | Top of Page       |
| Committees                                       | Register as a new user                         |                   |
| Calendar                                         | Forgotten your password?                       |                   |
| Committees                                       | Please enter username, or email address, and p | assword to log in |
| Co-opted Members                                 | Username                                       |                   |
| Councillors                                      | Password                                       |                   |
| Decisions                                        | 1 assiroru                                     |                   |
| Elections                                        | Log in                                         |                   |
| ePetitions                                       |                                                |                   |
| Forward Plans                                    |                                                |                   |
| Library                                          |                                                |                   |
| Meetings                                         |                                                |                   |
| MEPs                                             |                                                |                   |
| MPs                                              |                                                |                   |
| Officer Decisions                                |                                                |                   |
| Outside bodies                                   |                                                |                   |
| Parish councils                                  |                                                |                   |
| Search documente                                 |                                                |                   |

| 6. | Complete the | mandatory information then Click | 'Register' |
|----|--------------|----------------------------------|------------|
|    |              |                                  |            |

|                                                                                                    | 1                                                                                                    |                         |
|----------------------------------------------------------------------------------------------------|----------------------------------------------------------------------------------------------------|-------------------------|
| Conta Accessibility help Cangua<br>Set of Council<br>Home Coviet Service<br>Agendas, Meeting, and Mables                                                          | es Stemap<br>Stemap<br>Report, Pay, Apply ~   want to ~<br>- Subscribe - Register                                                                                                    | ٩                       |
| Agendas, Meeting, End Wintes<br>Register as<br>Councillors &<br>Committees<br>Calendar<br>Committees<br>Co-opted Members<br>Councillors<br>Decisions<br>Elections | Register as a new user         To register pease fill in this orm and click Register         Fields marked with an '*' are mandatory.         First market         Oldr         "Last mime:         Hansen         "Your entail     | JUMP TO:<br>Top of Page |
| ePetitions<br>Forward Plans<br>Library<br>Meetings<br>MEPs<br>MPs<br>Officer Decisions<br>Outside bodies<br>Parish councils<br>Search documents                   | Your password nust contain eight or more characters, including at least one digit an<br>at least one upper case character. *Your password: *Confirm password: Tick here if you would like to receive emails in plain text. Register | d                       |

N.b. you only need to register on the first time you subscribe. An email containing your Username will be sent to you.

Keep a note of username and password for future use.

| 7. | Click 'Continue'                     |                                                                               |             |
|----|--------------------------------------|-------------------------------------------------------------------------------|-------------|
|    | Contact Accessibility help 🗩 Languag | es Sitemap                                                                    |             |
|    | Sefton Council                       |                                                                               | ٩           |
|    | Home Council Service                 | s 🗸 Report, Pay, Apply 🗸 I want to 🗸                                          |             |
|    | Agendas, Meetings and Minutes -      | Register<br>a new user                                                        |             |
|    | This section:                        | Register confirmation                                                         | JUMP TO:    |
|    | Councillors & Committees             |                                                                               | Top of Page |
|    | Calendar                             | Your registration was successful. You can now log on as billy bob@selton.gov. | uk          |
|    | Calendar                             | Rease keep a sale note of your password for future access to the system.      |             |
|    | Co opted Members                     | Continue                                                                      |             |
|    | Councillors                          |                                                                               |             |
|    | Decisions                            |                                                                               |             |
|    | Elections                            |                                                                               |             |
|    | - Detitions                          |                                                                               |             |
|    | eretuons                             |                                                                               |             |
|    |                                      |                                                                               |             |
|    | Library                              |                                                                               |             |
|    | Meetings                             |                                                                               |             |
|    | MEPS                                 |                                                                               |             |
|    | MPS                                  |                                                                               |             |
|    |                                      |                                                                               |             |
|    |                                      |                                                                               |             |
|    | Parish councils                      |                                                                               |             |

8. Enter your Username and Password, then Click 'Log in'

|                                                                                                    | /                                           |                         |
|----------------------------------------------------------------------------------------------------|---------------------------------------------|-------------------------|
| Creed Accessibility help Languages Section Council Home Council Services Agendas, Meetings and Ninutes - S                                                                                                    | Sitemap<br>Report, Pay, Apply ~ I want to ~ | <u>a</u>                |
| Agendas, Meetings and Ninutes - S<br>Logon to Sute<br>Councillors &<br>Committees<br>Calendar<br>Committees<br>Co-opted Members<br>Councillors<br>Decisions<br>Elections<br>ePetitions<br>Forward Plans<br>Library<br>Meetings | <b>Subscribe to Updates</b>                 | JUMP TO:<br>Top of Page |
| MEDe                                                                                                    |                                             |                         |
| MPs                                                                                                    |                                             |                         |
| Officer Decisions                                                                                                    |                                             |                         |
|                                                                                                    |                                             |                         |
| Parish councils                                                                                                    |                                             |                         |
| Search documents                                                                                                    |                                             |                         |

## 9. Click 'Subscribe to updates'

| Home Council Services V Report, Pay, Apply V I want to V                                                                                                    |  |
|----------------------------------------------------------------------------------------------------|--|
| Agendas, Meetings and Minutes - Logon                                                                                                    |  |
| Description Logon                                                                                                    |  |
| Image: Provide a constraint of the section of the section of the |  |
| MPs<br>Officer Decisions<br>Outside bodies<br>Parish councils<br>Search documents                                                                                                    |  |
| Subscribe to updates What's new                                                                                                    |  |

10. Select the updates you wish to receive by clicking the box next to the area/subject in which you are interested /

| This section:<br>Councillors & | Subscribe to updates                                                  | JUMP TO:<br>Top of Page |
|--------------------------------|-----------------------------------------------------------------------|-------------------------|
| Committees                     | Amend your details                                                    | Top of Lugo             |
| Calendar                       | Delete your subscriptions                                             |                         |
| Committees                     | Subscribe methods for Billy Bob                                       |                         |
| Co-opted Members               | Send me updates via: 🔽                                                |                         |
| Councillors                    | Email                                                                 |                         |
| Decisions                      | RSS                                                                   |                         |
| Elections                      | Subscriptions for Billy Deb                                           |                         |
| ePetitions                     |                                                                       |                         |
| Forward Plans                  | Do you want to receive emails telling you about:                      |                         |
| Library                        | Newly published documents                                             |                         |
| Meetings                       | Consultations                                                         |                         |
| MEPs                           | ii so, iick mose boxe below mat interest you, and press <b>Subint</b> |                         |
| MPs                            | Keywords                                                              |                         |
| Officer Decisions              | Business and industry                                                 |                         |
| Outside bodies                 | Economics and finance                                                 |                         |
| Parish councils                | Education and skills                                                  |                         |
| Search documents               | Environment     Environment                                           |                         |
| Subscribe to updates           | Government, politics and public administration                        |                         |
| What's new                     | Health, well-being and care                                           |                         |
|                                | Housing                                                               |                         |
|                                | Information and communication                                         |                         |
|                                | International affairs and defence                                     |                         |
|                                | Leisure and culture                                                   |                         |
|                                | Life in the community                                                 |                         |
|                                | People and organisations                                              |                         |
|                                | Public order, justice and rights                                      |                         |

11. Once you have completed your desired updates Click 'submit'

|                      | 1                                                           |
|----------------------|-------------------------------------------------------------|
|                      | Birkdale                                                    |
| This section:        | Blundellsands JUMP TO:                                      |
| Councillors &        | Cambridge Top of Page                                       |
|                      | Church                                                      |
| Calendar             | Derby                                                       |
| Committees           | Dukes                                                       |
| Co-opted Members     | Ford                                                        |
| Councillors          | Harington                                                   |
| Decisions            | ☑ Kew                                                       |
| Elections            | Linacre                                                     |
| ePetitions           | Litherland                                                  |
| Forward Plans        | Manor                                                       |
| Library              | Meols                                                       |
| Montings             | Molyneux                                                    |
| meetings             | Netherton and Orrel                                         |
| MEPs                 | Norwood                                                     |
| MPs                  | Park                                                        |
| Officer Decisions    | Ravenmeols                                                  |
| Outside bodies       | St. Oswald                                                  |
| Parish councils      | Sudell                                                      |
| Search documents     | Victoria                                                    |
| Subscribe to updates | Saved Searches                                              |
| What's new           |                                                             |
|                      | Rules.                                                      |
|                      | All words any order                                         |
|                      | <u>▶</u>                                                    |
|                      | Submit                                                      |
|                      | Tick the checkboxes you are interested in, and press Submit |
|                      |                                                             |
|                      |                                                             |
|                      |                                                             |

12. <u>An email will be sent to you confirming your registration</u>

## 13. Click 'Continue'

| Contact Accessibility help                     | ٩           |
|------------------------------------------------|-------------|
| Submit subscribe to update                     |             |
|                                                | JUMP TO:    |
| Councillors & Subscribe to updates             | Top of Page |
| Billy Bob, your subscription has been updated. |             |
| Calendar Continue                              |             |
| Committees                                     |             |
| Co-opted Members                               |             |
| Councillors                                    |             |
| Decisions                                      |             |
| Elections                                      |             |
| ePetitions                                     |             |
| Forward Plans                                  |             |
| Library                                        |             |
| Meetings                                       |             |
| MEPs                                           |             |
| MPs                                            |             |
| Officer Decisions                              |             |
| Outside bodies                                 |             |
| Parish councils                                |             |
| Coarab documente                               |             |

- 14. Your registration and subscriptions to email alerts are now complete. You can alter, amend or cancel your subscription at any time.
- 15. If you have any query contact the Democratic Services Team on 0151 934 2070 (kerrie.bond@sefton.gov.uk) or 0151 934 2067 (olaf.hansen@sefton.gov.uk).